# 排除許可證故障

### 目錄

# <u>簡介</u>

本故障排除指南解決與雲智慧自動化中的許可相關的錯誤,通常是因為系統設定期間憑據規範無效 。如果提供了無效憑據,則會在提交各種服務時顯示LicenseInfo表中指示無效值的錯誤。

# <u>開始之前</u>

#### <u>需求</u>

本文檔的讀者應該瞭解這些主題。

- Cisco Process Orchestrator基本管理
- 基本思科雲門戶管理

#### 採用元件

本檔案中的資訊是根據這些硬體和軟體版本。

• 思科雲端智慧自動化版本3.1.1

#### <u>慣例</u>

如需文件慣例的詳細資訊,請參閱<u>思科技術提示慣例</u>。

#### <u>問題</u>

部署Cisco IAC 3.1.1時,某些服務可能會在許可證表中顯示與無效值有關的錯誤。這些錯誤表明許可證表中存在重複現象。

當Process Orchestrator(PO)未配置允許從許可證表中讀取值的憑據時,許可證表中的值會發生重複 。當將「admin admin」帳戶用於PO到雲門戶(CP)憑據時,會發生這種情況。

許可失敗將表現為兩種失敗模式之一。第一個故障模式是上述錯誤,即引用無效值的後提交錯誤。 第二種故障模式是根本無法填充任何許可證資料,從而導致等效於Starter Edition的許可模式,即使 存在完整產品的有效許可證也是如此。

要確認無效的許可證資料,請以管理許可權登入到CP,然後使用「服務專案管理器」模組導航到「 系統設定」—>「系統服務許可證」服務專案表。在IAC 3.1.1中,該表應包含9條記錄。如果存在 超過9條記錄,其中部分記錄為重複記錄,表明PO無法讀取表。如果存在少於9條記錄,則表示 PO無法寫入表。

# <u>解決方案</u>

許可錯誤的解決方案是確保PO與CP互動時具有正確的使用者配置。使用者配置正確後,必須刪除 現有的重複記錄。

清除此錯誤需要更正PO用於讀取CP和寫入CP的憑證。更正憑證後,必須重置現有許可證值,以清 除無效的訂閱資料並刪除重複項。以下步驟將有助於糾正和重置過程。

- 1. 第1步:確保應用了IAC 3.1.1修補程式1。此修補程式檢測配置錯誤並防止寫入無效記錄。
- 2. 第2步:在PO中,檢查/更正服務目標擴展目標屬性 Cloud.Configuration.CloudPortal.API.User的配置。此屬性的值應該是nsapi服務帳戶的登入 ID,而不是「admin」。
- 3. 步驟3:在PO中,檢查/更正以下兩個目標的運行時使用者資訊: 思科雲門戶整合API 思 科服務門戶伺服器。確保運行時使用者是nsapi服務帳戶,而不是「admin」。
- 4. 第4步:更新使用者資訊後,移至CP,並刪除System Service License表中的所有記錄。請務 必確保選擇了「系統服務許可證」表,而不是其父項系統設定。請注意,服務項管理器每頁只 顯示10條記錄。刪除所有無效記錄可能需要多次突出顯示和刪除操作。
- 5. 附註:只要僅刪除許可證表的內容,則從雲門戶中刪除許可證資料不會造成任何損害。它將在 下次運行許可時全部刷新(手動刷新或按小時刷新)。 無需手動刪除重複記錄。刪除所有記錄,然後重建這些記錄會更安全。
- 6. 第5步:在CP系統設定portlet中,導航到步驟2,然後選擇初始化許可,並提交許可請求。也可以通過「關於」螢幕訪問。許可完成後,檢查「關於」螢幕以確保購買的許可證的值是正確的。這也可以在許可證表中直接檢視(請參見步驟4)。

## 相關資訊